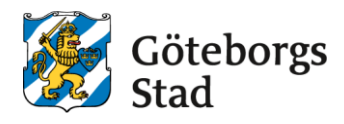

## Lägga till sambo

- 1. Logga in i e-tjänsten på https://goteborggsk.ist.se/goteborggsk/
- 2. Klicka på Min sida och därefter Min familj.

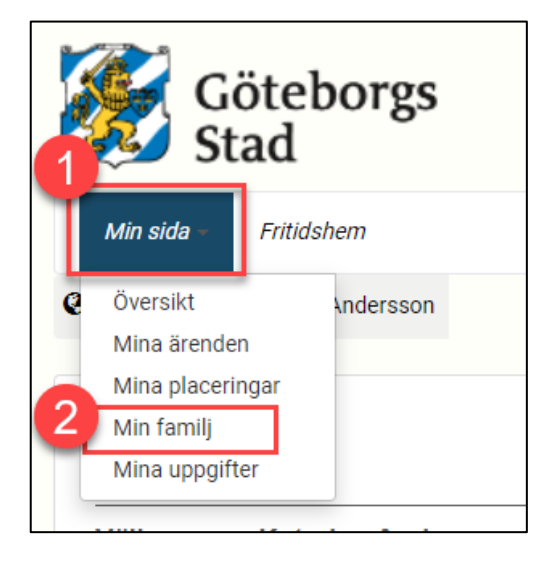

3. Ska du lägga till sambo klickar du på Registrera ny sambo.

| Min familj                   |                |  |
|------------------------------|----------------|--|
| Sambo                        |                |  |
| Det finns för närvarande ing | jen känd sambo |  |
| Registrera ny sambo          |                |  |

4. Skriv in **Personnummer**, **Förnamn** och **Efternamn** på den person som ska registreras som sambo. Klicka sen på **Skicka.** 

| Ny sambo       | ananue |        |   |
|----------------|--------|--------|---|
| Personnummer * |        |        |   |
| 2 Förnamn *    |        |        |   |
| 3 Efternamn *  |        |        |   |
|                |        |        |   |
|                |        | Avbryt | a |

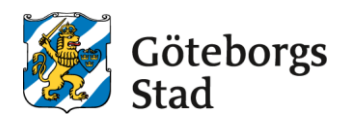

## Ta bort sambo

- 1. Logga in i e-tjänsten på https://goteborggsk.ist.se/goteborggsk/
- 2. Klicka på Min sida och därefter Min familj.

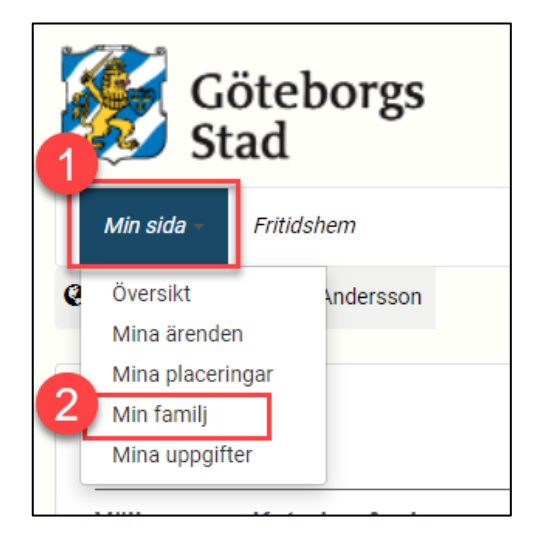

3. För att ta bort sambo, klicka på Avregistrera nuvarande sambo

| Min familj       |                              |  |
|------------------|------------------------------|--|
| Sambo            |                              |  |
| Mark Grus (1 ))  |                              |  |
| Telefon          |                              |  |
| Telefon (Arbete) |                              |  |
| Telefon 1        |                              |  |
| E-post           |                              |  |
|                  | Avregistrera nuvarande sambo |  |

4. Anmälan är inskickad

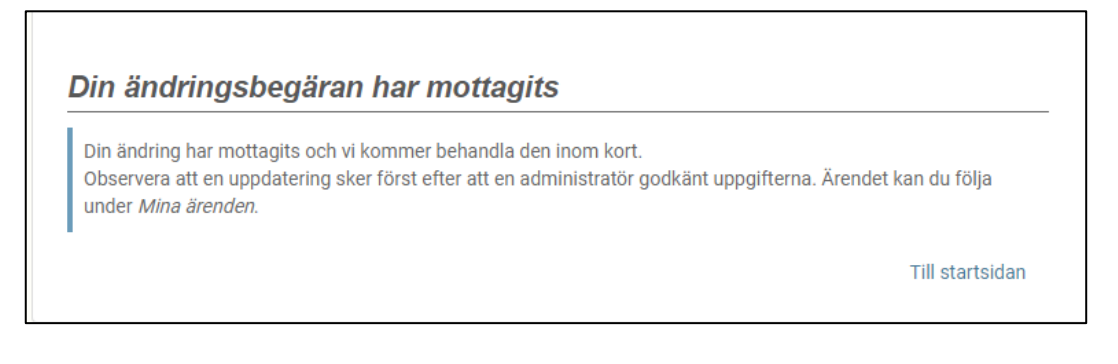